for GV-MVP/RX3

本製品は、Windows XP Media Center Edition 2005 の Media Center アプリケーションで、テレビの視聴や 録画をすることができます。

Media Center アプリケーションで本製品を使いたい場合、本書をご覧になり、セットアップしてください。

### 動作推奨環境

Media Center アプリケーションで本製品を使うには、以下の環境を用意することを推奨します。

| 対応機種        | PCI(2.2 以降 ) バス搭載 DOS/V マシン             |  |
|-------------|-----------------------------------------|--|
| CPU         | Intel Celeron, Pentium4                 |  |
|             | AMD Athlon XP, Athlon64 全て 2.4GHz 以上    |  |
| メモリー        | 512Mバイト以上                               |  |
| HDD         | 100M バイト以上の空き容量                         |  |
|             | ※別途録画保存用として空き容量が必要です。                   |  |
| グラフィック      | <b>ィック</b> Media Center Edition が動作する環境 |  |
| アクセラレーター    |                                         |  |
| サウンド        | Media Center Edition が動作する環境            |  |
| CD-ROM ドライブ | アプリケーションのインストール時に必要                     |  |

※番組情報の取得には、インターネットに接続できる環境が必要です。
※複数枚で同時利用するには、本製品をもう一台増設する必要があります。
他のデバイスとの同時利用はサポート対象外となります。

※キャプチャ製品用リモコン「GV-RCkit2」は対応しておりません。

本項条件に適合するすべての環境にて動作保証するもの ではありません。また、本項条件に適合する環境であっても、 グラフィックアクセラレータやハードディスクなどの性能に より、コマ落ち等が発生する場合があります。

#### ●注意事項

- Media Center で本製品を使うには、Media Center でチューナーの設定をする必要があります。
   Media Center の操作方法については、Media Center オンラインヘルプをご覧ください。
   弊社では、Media Center の操作方法に関するお問い合わせは受け付けておりません。Microsoft 株式会社にお問い合わせください。
   Media Center で本製品を使う場合、高画質回路に関する設定を変更することはできません。
- ・DVD ソフトなどのコピーガードや、デジタル放送コピーワンス(CGMS-A)が検出された場合、視聴・録画はできません。
- ・Media Center と mAgicTV5 は同時利用できません。すでに mAgicTV5 がインストールされている場合は、削除してください。

# mAgicTV5 を削除する

Media Center アプリケーションを使う前に、 mAgicTV5 を削除します。

# mAgicTV5 をインストールしていないと

きは この手順は必要ありません。 右の【本製品のセットアップ】にお進みください。

- Windows XP にコンピュータの管理者 グループに属するユーザーでログオンし ます。
- 2 mAgicTV5のアプリケーションが起動している場合は、終了します。 mAgicマネージャアイコンが画面右下の通知領域にある場合は、右クリックして[終了]をクリックします。
- 3 [スタート]→[コントロールパネル]の順に クリックします。
   ⇒ コントロールパネルが表示されます。
- ④ [プログラムの追加と削除] をダブルク リックします。
  - ⇒ ドライバがインストールされます。 画面の指示にしたがってください。
- 5 [I-O DATA mAgicTV]
   [GV-MVP/RX3] の2つを削除します。
   ⇒ mAgicTV5 関連のプログラムが削除されます。
   す。画面の指示にしたがってください。

#### 以上で mAgicTV5 の削除は完了です。

## 本製品のセットアップ

Media Center アプリケーションで本製品を使うため に、以下の手順でセットアップしてください。

- Windows XP にコンピュータの管理者 グループに属するユーザーでログオンし ます。
- 2 サポートソフト CD-ROM をセットします。 ⇒ メニューが表示されます。
- ③ [GV-MVP/RX3 ドライバ] ボタンをク リックします。
  - ⇒ ドライバがインストールされます。 画面の指示にしたがってください。
- ④ 「CyberLink MPEG デコーダ」ボタンを クリックします。
  - ⇒ 本製品を Media Center アプリケーションで 動作させるためのソフトウェアがインストール されます。画面の指示にしたがってください。

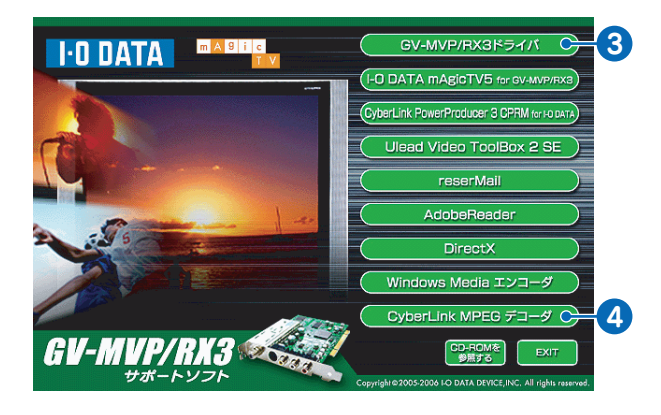

| 下の画面が表示されたら           |                                         |  |  |  |
|-----------------------|-----------------------------------------|--|--|--|
| E                     | OK] ボタンをクリックし、削除してください。                 |  |  |  |
| その後、 4 から手順を再開してください。 |                                         |  |  |  |
|                       | 771ル削除の確認                               |  |  |  |
|                       | 選択したアフリケーション、およびすべてのコンホペーネントを完全に削除しますか? |  |  |  |

キャンセル

5 本製品が取り付けられていない場合、本製品を取り付けます。

ÖK

 6 コンピュータの管理者グループに属する ユーザーで、Windows XP にログオン します。
 ⇒ 本製品が Windows に認識されます。

#### 以上でセットアップは完了です。

## チューナーの設定

Media Center アプリケーションで本製品を使うには、設定をする必要があります。以下を参考に、設定してください。

#### 本手順は、操作例です

Media Center アプリケーションの設定方法や使い方については、Media Center オンラインヘルプをご覧ください。

 [スタート]→[Media Center]の順に クリックします。
 ⇒ Media Center が起動し、Media Center セットアップウィザードが表示されます。
 Media Center セットアップウィザード が表示されない
 [設定]→[全般] をクリックします。 その後、[Media Center セットアップ]をクリッ クします。

 2 画面の指示にしたがって進めます。

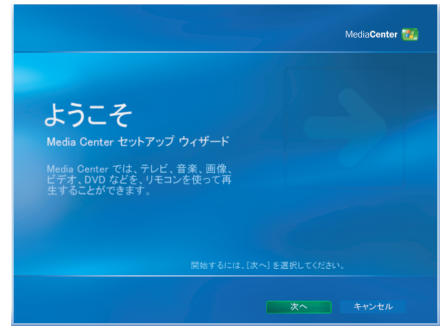

3 下の画面まで進んだら、[チューナー、テレビ信号、番組ガイドの構成]を選び、[次へ]ボタンをクリックします。

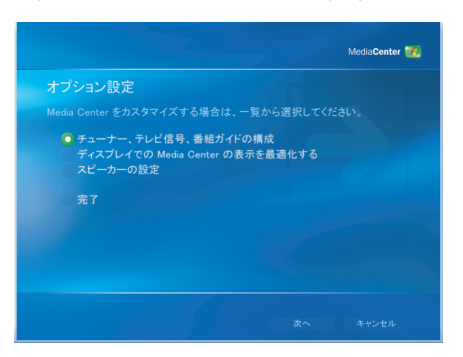

④ 現在の地域が「日本」であることを確認し、 [次へ] ボタンをクリックします。

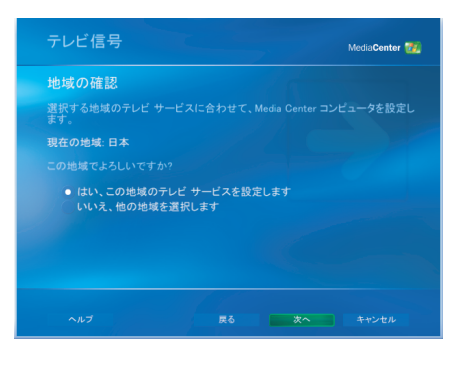

「テレビ信号を手動で設定する」を選び、「次へ」ボタンをクリックします。

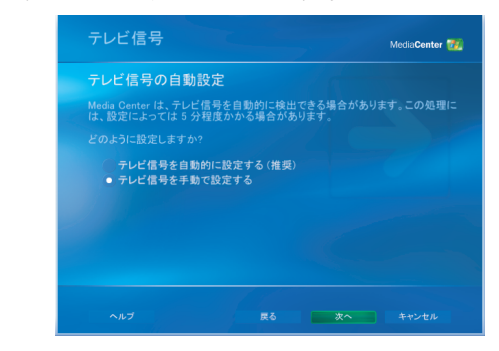

⑥ 受信するテレビ信号を選び、[次へ] ボタン をクリックします。

| 受信するテレビ信号 | 選択する項目 |
|-----------|--------|
| 地上波アナログ放送 | [アンテナ] |
| ケーブルテレビ   | [ケーブル] |
| ケーブルテレビ   | [ケーブル] |

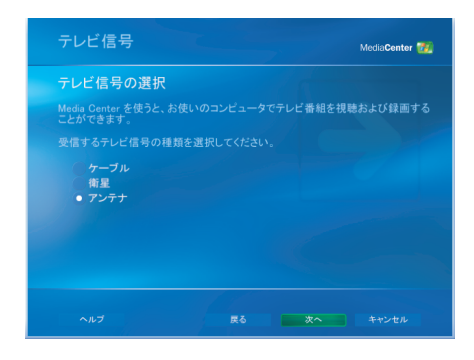

外部入力にチューナーを接続する場合 Media Center Edition に対応した CATV/ 衛星 専用チューナーが必要です。 詳しくは、Media Center オンラインヘルプを ご覧ください。

- てれで本製品のチューナーに関する設定は 完了です。 後は、画面の指示にしたがってください。
- 8 全ての設定が終わったら、テレビが正しく 視聴できることを確認してください。
  - ※ ルートメニューの [マイ テレビ]→[テレビを 見る] で、テレビを視聴することができます。